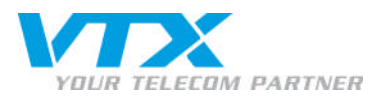

# onfiguration d'Outlook 2007 à l'aide du script de configuration

- Pour configurer Outlook 2007 à l'aide du script de configuration, procédez comme suit :
  - Fermez Outlook.
  - Dans le panneau de configuration (https://vtxhex.ch/controlpanel), saisissez les données d'utilisateur.

| YOUR TELECOM PARTNER |                                                                | Hosted Exchange<br>Control Panel |
|----------------------|----------------------------------------------------------------|----------------------------------|
|                      | Login bei VTX                                                  |                                  |
|                      | Benutzername:<br>Passwort:<br>Sprache: English                 |                                  |
|                      | Login<br>Copy right © 1999-2010 Parallels. All rights reserved |                                  |
|                      |                                                                |                                  |
|                      |                                                                |                                  |
|                      |                                                                |                                  |
|                      |                                                                |                                  |

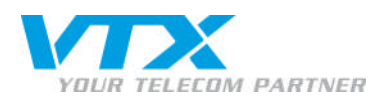

 Cliquez sous la rubrique « Exchange » à gauche de l'écran sur « boîtes aux lettres » pour accéder à la vue d'ensemble de toutes les boîtes aux lettres activées et sélectionnez la boîte aux lettres à paramétrer.

| YOUR TELECOM PARTNE                                                                                                    | R Web Hosting   My Account                 |                             |                        |            |            | Peter Preuss (Account ID : 1000 | out Mosted Exchange                         |
|----------------------------------------------------------------------------------------------------|--------------------------------------------|-----------------------------|------------------------|------------|------------|---------------------------------|---------------------------------------------|
| Subscription: 1000362                                                                                                    | Web Hosting > Configuration 6<br>Mailboxes | k Administration > Exchange |                        |            |            |                                 | Screen ID: 2.52.02.01<br>(2) <u>Refresh</u> |
| Domain Overview                                                                                                    | 2 item (c) total                           |                             |                        |            |            |                                 | Items per page: 25.50.100                   |
| S Exchange                                                                                                    |                                            | Login                       | E-mail address         | Fire       | Ciza limit | Mailboy template                | Chabur                                      |
| Contacts                                                                                                    | 4745 User                                  | user@vtohex.test            | user@vtohex.test       | 0 KB (0%)  | 100 MB     | Outlook-Mailbox                 | @ Ready                                     |
| Public Folders                                                                                                    | 4869 paperlapap                            | p aperlapap @vtxhex.test    | paperlapap@vtxhex.test | 0 K B (0%) | 100 MB     | O utlook-M ailbo x              | Ready                                       |
| <ul> <li>→ Subaye Crage report</li> <li>✓ Positir Farmal Security</li> <li>☆ ShareP ant</li> <li>☆ Service Users</li> <li>▲ Statistics &amp; Analysis</li> </ul> | 2 liem (s) total<br>Add New Mailbox        |                             |                        |            |            |                                 | Item s per page: 25 50 100<br>Delete        |

© Copyright 1999-2008 Parallels

Configuration d'Outlook 2007 à l'aide du script de configuration FR – 03/2010

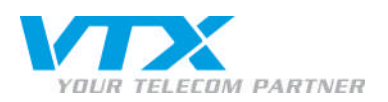

• Ouvrez l'accès à Outlook en cliquant sur le lien « informations sur la configuration » figurant sur la même ligne.

|                                        |                              | Peter Preuss (Account ID: 10                                                                                                    | 100242) | Evchance           |
|----------------------------------------|------------------------------|----------------------------------------------------------------------------------------------------|---------|--------------------|
| YOUR TELECOM PARTNER                   | Web Hosting   My Accou       | int Li                                                                                                    | ogout   | Panel              |
| Subscription: 1000362                  | Web Hosting > Config         | wation & Administration > Exchange > Malboxes                                                                                                    | San     | een ID: 2.52.02.05 |
| Configuration & Admi                   | Saperlapap (paper            | lapap)                                                                                                    |         | Refresh            |
| 🛃 Domain Overview                      | General E-mail addresse      | s Limits Forwarding Member of Permissions Protection                                                                                                    |         |                    |
| 🎓 Exchange                             |                              |                                                                                                    |         |                    |
| Mailboxes                              | Service User                 |                                                                                                    |         |                    |
| <ul> <li>Contacts</li> </ul>           | Display name:                | paperlapan                                                                                                    |         |                    |
| <ul> <li>Distribution Lists</li> </ul> | Login:                       | paperlapag@v bhex.test                                                                                                    |         |                    |
| <ul> <li>Public Folders</li> </ul>     | P as swor d:                 | ******                                                                                                    |         |                    |
| → Storage Usage Report                 |                              | Show Password                                                                                                    |         |                    |
| ✔ Postini E-mail Security              |                              |                                                                                                    |         |                    |
| SharePoint                             | Enabled:                     | G Yes                                                                                                    |         |                    |
| 🙀 Service Users                        | General                      |                                                                                                    |         |                    |
| Statistics & Analysis                  | Aliza                        | n sealann                                                                                                    |         |                    |
|                                        | enas.                        | halerahan                                                                                                    |         |                    |
|                                        | name:                        | HOST TW/ (baberabab                                                                                                    |         |                    |
|                                        | Mailbox template:            | O utlook-M allb ox                                                                                                    |         |                    |
|                                        | Show in address book:        | Yes                                                                                                    |         |                    |
|                                        | Status:                      | Ready                                                                                                    |         |                    |
|                                        | Mailbox Access               |                                                                                                    |         |                    |
|                                        | Outlook Web Access<br>(OWA): | Enabled <u>https://mail.businessexthange.ch/owa/</u> IP+                                                                                                    |         |                    |
|                                        | Outlook access:              | Enabled <u>View setup info</u> B*                                                                                                    |         |                    |
|                                        | Vendor's Outlook<br>license: | Enabled Download Outlook ©+     (Serial number: Outlook 2007: FT23F-HIXH6-XMPW6-BHXFH-7237W   Outlook 2003: XD7BQ-TMFV3-BMGRV-XR37W-B2V36   Outlook XP: PV4RB-CPQM6-XTGTC-P8TTR-C49GD) |         |                    |
|                                        | ActiveSync:                  | Enabled View setup info G+                                                                                                    |         |                    |
|                                        | IMAP4:                       | Enabled <u>View setup info</u> B*                                                                                                    |         |                    |
|                                        | POP3:                        | Enabled <u>View setup info</u> G+                                                                                                    |         |                    |
| © Copyright 1999-2008 Parallels        |                              |                                                                                                    |         | E dit              |

© Copyright 1999-2008 Parallels

Configuration d'Outlook 2007 à l'aide du script de configuration FR – 03/2010

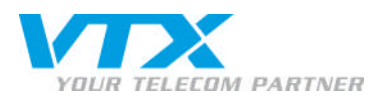

Téléchargez le script en cliquant sur « script de configuration du profil » et sauvegardez le script sur le disque dur.

### Please select Mail Client to Configure:

<u>Outlook</u>
<u>Entourage 2004</u>
<u>Entourage 2008</u>

#### How to Configure Outlook to Connect Exchange Server

We recommended you to use Outlook 2007 as your mail dient to use the whole set of features offered by Exchange Server 2007. Please select most suitable variant of configuration.

#### Outlook 2007 Configuration by Autodiscovery

Outlook 2007 supports Autodiscovery feature that requires entering just your mailbox e-mail address and password and get connection to your mailbox automatically configured.

- 1. Open Statuto Soft Ponel > Mail: Mail Setup dialog appears.
  2. Click Show Profiles button. Nell dialog appears.
  3. Make sure Prompt for a profile to be used option is selected and click Add button.
  4. Enter Profile Name in the dialog and press SOK.
  5. In the Add New E-mail Account Wizzerd fill Your Name and E-mail Address fields.
  6. In the Exchange login promot enter your mallbox login *paperlapage/othex.test* and password.
  7. Outlook will try to discover your mallbox settings over secure internet connection. You could be prompted to allow Outlook to perform redirection from one site (unsecure) to another (secure). Allow this redirection.

Outlook 2003 and Outlook 2007 Configuration Script

Click on the following link to <u>Download Outlook Profile Configuration Script</u> and save it locally.
 Make sure Outlook application is not running.
 Run the script you have downloaded by double clicking on it.
 Outlook profile will be configured and Outlook will be started.
 In the login prompt tentre your Exchange mailbox login *paperlapap@vtchex.test* and password.
 Select newly-created outlook profile *paperlapap (paperlapap)* from **Choose profile** dialog and enter again your Exchange mailbox login and the password.

#### Advanced Outlook Configuration

If you do not want to use script to automatically configure Outlook profile, you can download textual file containing settings to connect to your mailbox and import it manually

- Click on the following link to <u>Download Outlook Profile</u> and save it locally, e.g. as "C:\OutlookProfile.prf".
   Make sure Outlook application is not running.
   Open **Start > Run** and execute the following command:

- outlook.exe /importprf "C:\OutlookProfile.prf"
- This will restart Outlook and you will be asked to accept the new profile settings, click Yes.
   In the login prompt enter your Exchange mailbox login paperlapap@vt/hex.test and password.
   Select newly-created outlook profile paperlapap (paperlapap) from Choose profile dialog and enter again your Exchange mailbox login and the password.

If you are advanced user and experienced in mail client configuration you can use the following parameters to configure connection to Exchange server:

Microsoft Exchange server: EXMBXVS01
 E-mail Address: paperlapa@wtxhex.test
 User name: paperlapa@wtxhex.test
 Proxy Server: mail.business-exchange.ch

- Proxy Server: That business containing of an
   Proxy Authentication settings: Basic Authentication.

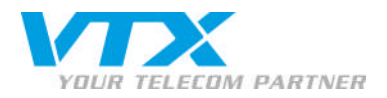

## Ouvrez le script de configuration.

| ez choisi d'ou                  | Jvrir                                                                                    |                                                                                                    |                                                                                                    |                                                                                                    |                                                                                                    |
|---------------------------------|------------------------------------------------------------------------------------------|----------------------------------------------------------------------------------------------------|----------------------------------------------------------------------------------------------------|----------------------------------------------------------------------------------------------------|----------------------------------------------------------------------------------------------------|
| stallOutlo                      | okProfile.vt                                                                             | )5                                                                                                    |                                                                                                    |                                                                                                    |                                                                                                    |
| ii est un fich<br>partir de : h | ier de type :<br>ttps://vtxhe:                                                           | Fichier script VI<br>kich                                                                                                    | BScript                                                                                                    |                                                                                                    |                                                                                                    |
| ous enregist                    | trer ce fichier                                                                          | ?                                                                                                    |                                                                                                    |                                                                                                    |                                                                                                    |
|                                 |                                                                                          | Enregistre                                                                                                    | r le fichier                                                                                                    | Annuler                                                                                                    | T                                                                                                    |
|                                 | ez choisi d'oi<br><b>istallOutlo</b><br>ii est un fich<br>partir de : h<br>ious enregisi | ez choisi d'ouvrir<br>IstallOutlookProfile.vl<br>ii est un fichier de type :<br>partir de : https://vtxhe:<br>vous enregistrer ce fichier | ez choisi d'ouvrir<br><b>istallOutlookProfile.vbs</b><br>ii est un fichier de type : Fichier script VI<br>partir de : https://vtxhex.ch<br>/ous enregistrer ce fichier ?<br>Enregistre | ez choisi d'ouvrir<br><b>istallOutlookProfile.vbs</b><br>ii est un fichier de type : Fichier script VBScript<br>partir de : https://vtxhex.ch<br>/ous enregistrer ce fichier ?<br>Enregistrer le fichier | ez choisi d'ouvrir<br><b>istallOutlookProfile.vbs</b><br>ii est un fichier de type : Fichier script VBScript<br>partir de : https://vtxhex.ch<br>/ous enregistrer ce fichier ?<br>Enregistrer le fichier Annuler |

- Sélectionnez votre profil et cliquez sur OK.
- Renseignez le champ « nom d'utilisateur » avec votre adresse E-mail. Le mot de passe est le même que celui saisi dans le panneau de configuration.

| Connecter à EXMBX                                          | ¥501 | <u>? ×</u> |
|------------------------------------------------------------|------|------------|
| <b>R</b>                                                   |      | GE         |
| Connexion à EXMBX<br>Nom d'utilisateur :<br>Mot de passe : | /501 |            |
|                                                            | ОК   | Annuler    |

• Un message vous demandera éventuellement de répéter le mot de passe. Entrez-le une deuxième fois et cliquez sur OK.

Outlook se pour s'ouvrir quelques minutes plus tard prêt à l'emploi.